**TIP:** Words in italics are included in the *RADR Quick Guide: Glossary*.

### Overview

When a document is uploaded information must be associated with the document. This information is called *metadata*. This metadata is used to determine a user's access to the document, what search terms can be used to search for the document, and how the document will be organized within search results. In RADR the metadata that is used to derive search terms and access are called *Primary Links*.

For more information about Primary Links please see the Quick Guide: Understanding Primary Links.

## Access to Metadata

In order to add, modify, or delete a document's metadata you must have a RADR *Role* that grants access to the *Upload Type* used to upload the document. To quickly check to see if a document in your search results is one in which you can modify the metadata hover over the *Edit* icon. When you hover over the *Edit* icon a note will appear that identifies the document's *Repository, Upload Type*, and the RADR *Roles* that have access to view the document.

| Documents (Doc Type="Agreement" \ Doc Name="GA20050216DB.pdf") |                                                                                          |             |                  |                |             |             |       |  |  |
|----------------------------------------------------------------|------------------------------------------------------------------------------------------|-------------|------------------|----------------|-------------|-------------|-------|--|--|
| Actio                                                          | ins 🔻                                                                                    |             |                  |                |             |             |       |  |  |
| Edit                                                           | <u>Group</u>                                                                             | <u>Түре</u> | Document Name    | Description    | Doc Date    | <u>Size</u> |       |  |  |
| /h 1                                                           | Docs from Donor/Sponsor                                                                  | Agreement   | GA20050216DB.pdf | Gift Agreement | 16-FEB-2005 | 119KB       | 8     |  |  |
| 1 - 1 of Repo                                                  | ository:<br>Millennium Post Award<br>ad Type:                                            |             |                  |                |             |             |       |  |  |
| DIR                                                            | Docs to Share                                                                            |             |                  |                |             |             |       |  |  |
| Roles<br>Contr<br>Contr<br>Contr                               | s w Access:<br>roller's Office<br>roller's Office - Security<br>roller's Office - Upload |             |                  |                |             |             |       |  |  |
| DIR<br>DIR -<br>DIR -<br>Prove                                 | Security<br>Upload<br>ost's Office                                                       |             | E P              |                |             | のため         | A STA |  |  |

## Caltech

## Metadata

To edit metadata, including adding, modifying, or deleting a primary link, click on the document's *Edit* icon in your search results.

| <u>Edit</u> | Group                   | <u>Type</u> | Document Name     | Description     | Doc Date    | <u>Size</u> |  |
|-------------|-------------------------|-------------|-------------------|-----------------|-------------|-------------|--|
| 1           | Docs from Donor/Sponsor | Agreement   | FA19780101HWB.pdf | Fund agreement. | 01-JAN-1978 | 3,730KB     |  |

If you have the appropriate access to edit the document's metadata you will be able to modify the following:

Document Name

**NOTE:** A document name MUST have the file extension (e.g., .doc, .docx, .pdf) at the end of the name. If you do not include a file extension RADR will automatically add it to the entered Document Name when you Apply Changes.

- Description
- Document Group
- Document Type
- Document Date
- Access (Confidential or Non-Confidential)
- Primary Links

The following metadata cannot be updated as the data is populated by RADR:

- Size (of document)
- Repository (can only be changed by changing the Upload Type)
- Upload Date
- Uploaded By
- Last Update Date
- Last Updated By

| ocument            |                           | _ |                    |         | _                        | _                       | _             |
|--------------------|---------------------------|---|--------------------|---------|--------------------------|-------------------------|---------------|
| Jpload Type: DIR [ | locs to Share             |   |                    |         |                          |                         |               |
|                    |                           |   |                    |         | Cancel                   | Delete                  | Apply Changes |
| Document File:     | Download                  |   |                    |         |                          |                         |               |
| ocument Name:      | FA19780101HWB.pdf         |   |                    |         | Size: 4<br>Renository: [ | I MB<br>)IR - Millennii | im Post Award |
|                    | Fund agreement.           |   |                    | ~       | Upload Date: 1           | 1-DEC-2013              |               |
| Description:       |                           |   |                    | 4       | Uploaded By: 0           | Condou, Steve           | en G (Steve)  |
| 1                  |                           |   |                    | 1.      | Last Update Date: 1      | 1-DEC-2013              |               |
| ocument Group:     | Docs from Donor/Sponsor V |   |                    |         | Last Updated By: 0       | Condou, Steve           | en G (Steve)  |
| Document Type:     | Agreement                 |   |                    |         | Document Date:           | 01-JAN-1978             |               |
|                    |                           |   |                    |         | Access:                  | Confidenti              | al            |
|                    |                           |   |                    |         |                          | O Non-Confi             | dential       |
|                    |                           |   |                    |         |                          |                         |               |
| 1997. 1998         |                           |   |                    | 370     | DAMERO                   | 17 327                  | TARY .        |
| imary Link         |                           |   | Derived Search Ter | ms      |                          |                         |               |
| -                  |                           |   |                    |         |                          |                         |               |
| Millenniur         | n ID 0000142738           |   | Search Value       |         |                          |                         |               |
| Delete Link        | Add Link                  |   | Donor Name Horac   | e W. an | d Vicki S. Baker Fund    | for the Calter          | ch Y          |

# Caltech

## **Editing Primary Links**

Primary Links are associated with documents as a way to derive both search terms and user access.

More than one link can be associated with a single document. For example, if the document is backup for a cost transfer, then both Award-Project combinations associated with the cost transfer can be linked to the document. In addition, a document can be linked to more than one type of link, for example, both an Oracle Award Number and a Millennium ID.

Some links are used for search purposes only, while *Primary Links* derive additional search terms and account-level security.

#### Adding a Link

To add a link:

1. Click on the *Add Link* button in the Primary Links section, which will activate the *Select Link* list of values.

| Primary Link             | Derived Search Terms                                           |  |  |
|--------------------------|----------------------------------------------------------------|--|--|
| Millennium ID 0000142738 | Search Value                                                   |  |  |
| Delete Link Add Link -1  | Donor Name Horace W. and Vicki S. Baker Fund for the Caltech Y |  |  |

#### 2. Select the appropriate link.

**NOTE:** Types of links available are associated with the Upload Type.

| Primary | Link                                                                                             |            |
|---------|--------------------------------------------------------------------------------------------------|------------|
|         | Millennium ID 00001                                                                              | 42738      |
| Delete  | Select link<br>Award - Project<br>Award Number<br>Conversion<br>GL Fund Segment<br>Millennium ID | <b>←</b> 2 |

3. Click on the *Search* icon to open up a search window to find the appropriate value. **NOTE:** The value entered for a Primary Link MUST be entered EXACTLY as it is entered in the source system (e.g., Oracle Grants Accounting).

| Primary Link  |         |           |           |
|---------------|---------|-----------|-----------|
| Millennium ID |         | 000142738 | Q         |
| Award         | Number  |           | <b></b> Q |
| Delete Link   | Add Lir | ık        | 3         |

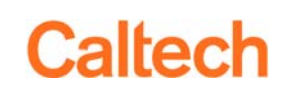

4. Enter your search term, click on the *Search* button, and click to select the appropriate link from the search results.

**NOTE:** You do not need to enter a wildcard (%) on this search window.

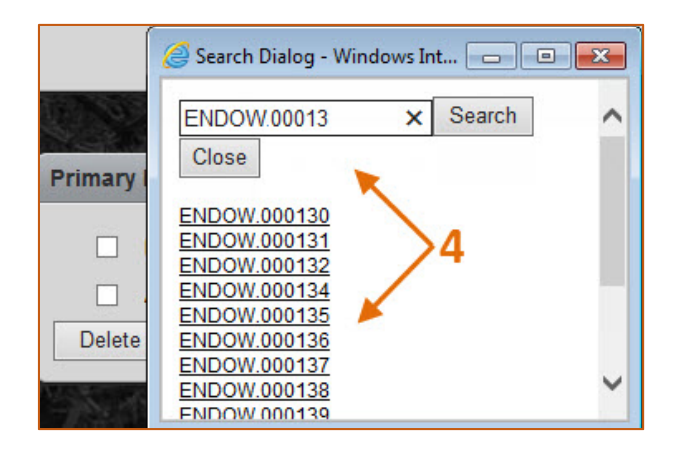

5. The link will automatically appear in the Link field.

| Primary Link              | Derived Search Terms                                           |  |  |
|---------------------------|----------------------------------------------------------------|--|--|
| Millennium ID 0000142738  | Search Value                                                   |  |  |
| Award Number ENDOW.000137 | Donor Name Horace W. and Vicki S. Baker Fund for the Caltech Y |  |  |
| Delete Link Add Link 5    | 1-1                                                            |  |  |

6. To save you Link entry click on the *Apply Changes* at the top of the form.

| Upload Type: DIR Docs to Share   |           |                      |
|----------------------------------|-----------|----------------------|
|                                  | Cancel    | Delete Apply Changes |
| Document File: Download          |           | 5                    |
| Document Name: FA19780101HWB.pdf | Size: 4 M | B                    |

7. Once you Apply Changes the derived search terms will be associated with your document.

| Primary Link    |              | Derived Search         | Derived Search Terms                                   |                               |  |  |  |
|-----------------|--------------|------------------------|--------------------------------------------------------|-------------------------------|--|--|--|
| Millennium ID   | 0000142738   | Search                 | Value                                                  | Derived From                  |  |  |  |
| Award<br>Number | ENDOW.000137 | 7 Donor Name           | Horace W. and Vicki S. Baker Fund for the<br>Caltech Y | Millennium ID: 0000142738     |  |  |  |
|                 |              | GL Fund Segme          | nt 16080192                                            | Award Number:<br>ENDOW.000137 |  |  |  |
|                 |              | Owning Org             | HSS Division Administration                            | Award Number:<br>ENDOW.000137 |  |  |  |
|                 |              | PI Name                | Younger, Candace A                                     | Award Number:<br>ENDOW.000137 |  |  |  |
|                 |              | Project Number         | HSS.BAKER                                              | Award Number:<br>ENDOW.000137 |  |  |  |
|                 |              | Project Number         | HSS.MTI                                                | Award Number:<br>ENDOW.000137 |  |  |  |
| 173             |              | Source Award<br>Number | 9900050                                                | Award Number:<br>ENDOW.000137 |  |  |  |

#### Modifying a Link

To modify a link:

- 1. Click on the *Search* icon.
- 2. Choose a new value.
- 3. Click on the *Apply Changes* button at the top of the form.

#### Deleting a Link

To delete a link:

- 1. Select the link you would like to delete by checking on the box next to the Link.
- 2. Click on the *Delete Link* button.
- Click on the *Apply Changes* button at the top of the form.
  NOTE: If you need to both *Delete* a link and *Add* a link *Apply Changes* after one action and before the other.